# Работа с журналом адресов

Для работы модуля нужно загрузить карты районов:

- 1. Создание района и добавление карты.
- 2. Добавление улиц и домов в систему.
- 3. Добавление карты на уже созданный район.
- 4. Включите журнал адресов в config.pl добавлением параметра \$conf{ADDRESS\_REGISTER}=1;

Конвертация адресов в журнал адресов MySql:

```
REPLACE INTO streets (name, district_id) select address_street, 1 from users_pi group by 1;
REPLACE INTO builds (street_id, number) select s.id, address_build from users_pi u, streets s
WHERE u.address_street=s.name group by address_street, address_build;
UPDATE users_pi pi
LEFT JOIN streets s ON (s.name=pi.address_street)
LEFT JOIN builds b ON (s.id=b.street_id AND b.number=pi.address_build)
SET pi.location_id=b.id
WHERE pi.location_id=0
```

## 1. Создание района и добавление карты

#### Настройка>Журнал адресов

- 1. Заполняем форму
- 2. Выбираем изображение-карту сети (поддерживаемые форматы jpg, gif, png )
- 3. Нажимаем кнопку Добавить

|             |             | Районы |
|-------------|-------------|--------|
| Название:   |             |        |
| Страна:     | •           | 1      |
| Город:      |             | 1      |
| Индекс:     |             |        |
| Карта сети: | Обзо        | p 2    |
|             | Комментарии |        |
|             |             |        |
|             |             |        |
|             |             |        |
|             | Добавить 3  |        |

## 2. Добавление улиц и домов в систему

Добавление улиц

#### Настройка>Журнал адресов>Улицы

Заполняем поле Название

|          |          | Упица |
|----------|----------|-------|
| Название |          |       |
| Районы:  | -N/S-    | -     |
|          | Добавить |       |

и выбираем из поля Регионы доступные регионы, если в списке нет регионов - смотрим пункт 1. Создание района.

|                      | Улица |
|----------------------|-------|
| Название:            |       |
| Районы: <u>-N/S-</u> |       |
| -N/S-                |       |
| District 1           |       |

жмем кнопку Добавить.

Добавление домов

## Настройка>Журнал адресов>Улицы

Выделяем нужную улицу в таблице и жмем напротив нее в поле Дома на цифру

|       |                |            |          |          | Улицы   |
|-------|----------------|------------|----------|----------|---------|
| # 🛆   | Название 🗖     | Районы 🗖   | Дома 🗖   | -        | -       |
| 1     | MY             |            | <u>0</u> | Изменить | Удалить |
| 2     | Улица победы   |            | <u>0</u> | Изменить | Удалить |
| 3     | Street         |            | <u>0</u> | Изменить | Удалить |
| 4     | Горького       |            | <u>0</u> | Изменить | Удалить |
| 5     | streetname     |            | <u>0</u> | Изменить | Удалить |
| 6     | Труда          |            | <u>0</u> | Изменить | Удалить |
| 7     | победы         |            | <u>0</u> | Изменить | Удалить |
| 8     | прима          |            | <u>0</u> | Изменить | Удалить |
| 9     |                |            | <u>0</u> | Изменить | Удалить |
| 10    | testMapStreet1 | District 2 | <u>4</u> | Изменить | Удалить |
| 11    | testMapStreet2 | District 2 | <u>6</u> | Изменить | Удалить |
| 12    | street 1       | District 1 | <u>3</u> | Изменить | Удалить |
|       |                |            |          |          |         |
| Всего | C              |            |          | 12       |         |

Должна появиться вот такая форма :

| Дом                        |              |  |  |
|----------------------------|--------------|--|--|
| Номер:                     | 3            |  |  |
| Корпус:                    |              |  |  |
| Улица:                     | Вавилова 🔻 📃 |  |  |
| Подъезды:                  | 0            |  |  |
| Этажи:                     | 0            |  |  |
| Квартиры:                  | 0            |  |  |
| Планируемый к подключению: |              |  |  |

Заполняем форму и жмем кнопку Добавить.

## 3. Добавление карты на уже созданный район

## Настройка>Журнал адресов

В форме Районы есть поле - Карта сети, которое показывает существует ли карта сети для района

|     |               |          |         |          |         |              |          | Районы  |
|-----|---------------|----------|---------|----------|---------|--------------|----------|---------|
| # 📥 | Название 🗖    | Страна 🗖 | Город 🗖 | Индекс 🗆 | Улицы 🗖 | Карта сети 🗖 | -        | -       |
| 1   | Main District |          |         |          | 1       | Да           | Изменить | Удалить |
| 2   | teststreet    |          |         |          | 1       | Нет          | Изменить | Удалить |
|     |               |          |         |          |         |              |          |         |

Для добавления карты сети, в форме Районы выделяем нужный район и нажимаем кнопку Изменить:

|     |            |          |         |          |         |              |          | Районы  |
|-----|------------|----------|---------|----------|---------|--------------|----------|---------|
| # 🛆 | Название 🗆 | Страна 🗖 | Город 🗖 | Индекс 🗆 | Улицы 🗆 | Карта сети 🗖 | -        | -       |
| 7   | District 2 |          |         |          | 2       | Да           | Изменить | Удалить |
| 8   | District 1 |          |         |          | 1       | Да           | Изменить | Удалить |

Выбираем нужное изображение (поддерживаемые форматы jpg, gif, png) и жмем кнопку Добавить

|             | Районы      |
|-------------|-------------|
| Название:   |             |
| Страна:     | ×           |
| Город:      |             |
| Индекс:     |             |
| Карта сети: | Обзор       |
|             | Комментарии |
|             |             |
|             |             |
|             |             |
|             | Defenue     |
|             | дооавить    |

# Замена существующей карты сети

Для замены существующей карты сети, выполняем те же действия что и при добавлении, старое изображение замениться.